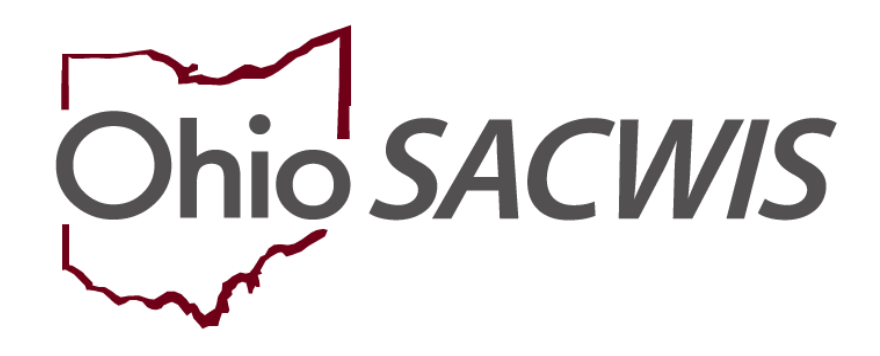

# **Knowledge Base Article**

## **Table of Contents**

| Overview                                                     | 3  |
|--------------------------------------------------------------|----|
| Navigating to Maintain Home Study History                    | 4  |
| Reviewing a Home Study Approved Prior to Home Study Snapshot | 7  |
| Recording a Home Study Amendment or Recert/Update            | 9  |
| Reviewing a Home Study Approved After Home Study Snapshot    | 14 |

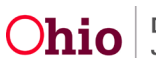

## **Overview**

Much of the data contained within a **Provider Home Study** record pulls from other areas of the application (ie. the applicant's Person Record). Prior to **May 30, 2014**, data within a **Provider Home Study** that pulls from other areas of the application was dynamic. This means that a user could approve a **Home Study**, and if the user did not save a copy of the **Home Study Report**, the data, as it existed at the time of the **Home Study Approval**, was 'lost' when the information that pulls from other areas of the system was modified.

This was problematic because, if the report was not saved at the time of approval, users were not able to review **Historical Data** as it existed at the time of the **Home Study Approval**. The **Home Study Snapshot** functionality was developed a means to preserve this historical data.

The **Home Study Snapshot** functionality "**Freezes**" Ohio SACWIS data at the time a home study is **Approved** within the provider record. Therefore, if data that pulls from other areas of the application is modified **After** the approval of a home study, the system will still retain a **Snapshot** of the data as it looked at the time of the **Home Study Approval**.

**Important:** Home studies that have been approved **PRIOR to May 30, 2014,** will **NOT** be "**Frozen**" and, therefore, will **NOT** display **Historical Data** as it looked at the time of the **Home Study Approval**. Instead, home studies approved **PRIOR to May 30, 2014,** will continue to be dynamic and display **Current Data** for data elements that pull from other areas of the application (ie. Person Record).

In addition, home studies with a **Status** of **In-Progress**, **Pending Approval**, or **Created in Error** will also continue to be dynamic, and display **Current Data** for data elements that pull from other areas of the application.

This article illustrates the difference in viewing home studies that were approved prior to and after the implementation of the **Home Study Snapshot** functionality.

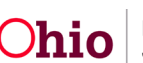

## **Navigating to Maintain Home Study History**

Follow the steps below to navigate to the Maintain Home Study History page.

- 1. On the Ohio SACWIS Home screen, click the Provider tab.
- 2. Click the Provider Search tab.

| Home               | Inta         | ke       | Cas     | •           | Provider |          | Financial |            | Administration |
|--------------------|--------------|----------|---------|-------------|----------|----------|-----------|------------|----------------|
| Workload Pro       | vider Search | Provider | Match F | lecruitment | Inquiry  | Training | Contracts | Agency Cer | tifications    |
| KCCP Pre-Screening | g Tool       |          |         |             |          |          |           |            |                |

OR,

- 3. Click the universal **Search** link at the top of the screen.
- 4. Select the **Provider Search** button.

| Ohio SACWIS   | / <u>L</u><br>Test County C<br>UAT <u>1</u> / <u>4.29.1i</u> / L | <u>og off</u><br>hildren Services Board<br>ast Login: |             |         |          | 🔒 Home 👻  | © Reco | ent - Q Search<br>Person Search   | • 🛛 😯 Help 🔸 |
|---------------|------------------------------------------------------------------|-------------------------------------------------------|-------------|---------|----------|-----------|--------|-----------------------------------|--------------|
| Home          | Intz                                                             | ike                                                   | Case        | Prov    | ider     | Financi   | al     | Intake Search<br>Case Search      | ion          |
| Workload      | Provider Search                                                  | Provider Match                                        | Recruitment | Inquiry | Training | Contracts | Agency | Provider Search<br>Provider Match |              |
| KCCP Pre-Scre | ening Tool                                                       |                                                       |             |         |          |           |        | Agency Search                     |              |

The Provider Profile Search Criteria screen appears.

5. On the **Provider Search** tab, enter the appropriate search criteria into the fields as needed.

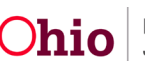

| Search For Provider Profile                                                                                                    |   |              |   |                          |                    |   |
|----------------------------------------------------------------------------------------------------|---|--------------|---|--------------------------|--------------------|---|
| Provider ID:                                                                                                    |   |              |   |                          |                    |   |
|                                                                                                    |   | OR           |   |                          |                    |   |
| Provider Name:                                                                                                    |   |              |   | Member Last Name:        | Member First Name: |   |
| Provider Category:                                                                                                    | ~ |              |   |                          |                    |   |
| Agency Type:                                                                                                    | ~ |              |   |                          |                    |   |
| Agency:                                                                                                    |   |              |   |                          |                    | ~ |
| Provider Type:                                                                                                    |   |              | ~ | Include "Closed" Provide | r Type Status      |   |
| Provider Status:                                                                                                    | ~ |              |   |                          |                    |   |
| Address, Contact and Provider Reference Criteria V                                                                               |   |              |   |                          |                    |   |
| Name Match Precision<br>Returns results matching entered names including AKA names/hicknames<br>+ AKA/Nicknames<br>Fewer Results |   | More Results |   |                          |                    |   |
| Search Clear Form                                                                                                    |   |              |   |                          |                    |   |

6. Click the **Search** button.

The results appear in the **Provider Profile Search Results** grid.

7. Click the **Edit** link in the appropriate row.

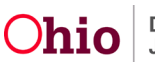

| Search       | Results                          |                 |                   |              |  |
|--------------|----------------------------------|-----------------|-------------------|--------------|--|
| Result(s) 1  | to 1 of 1 / Page 1 of 1          |                 |                   |              |  |
|              | Provider Name / ID               | Provider Status | Provider Category | Address      |  |
| view<br>edit | Test, Provide / 123              | ACTIVE          | HOME              | Test Address |  |
|              | View Provider Type Information V |                 |                   |              |  |

#### The **Provider Overview** screen for the selected provider appears.

| Provider Overview <u>Activity Leg     Inquiries     KPIP History     </u> | PROVIDER NAME / ID:<br>Test, Provider / 123 | TIER 3                | CATEGORY / STATUS:<br>Home / Active             |        |                   |
|---------------------------------------------------------------------------|---------------------------------------------|-----------------------|-------------------------------------------------|--------|-------------------|
| KCCP Pre-Screening Tool<br>Forms/Notices<br>Skills                        | PRIMARY ADDRESS:<br>123 Test Rd, Test Oh,   | 12345 💠               | PRIMARY CONTACT:<br><i>Cell:</i> (123) 456-7899 |        |                   |
| Training                                                                  | Provider Actions                            |                       |                                                 |        |                   |
| Acceptance Criteria<br>Description of Home                                | Provider Information   L                    | inked 1692 Providers  |                                                 |        |                   |
| Foster to Adopt (1692) Home<br>Study                                      | Approval/Certification                      | Spans                 |                                                 |        |                   |
| Home Study<br>Approval/Certification                                      | Provider Type                               | Level of Care         | Approval/Certification Period                   | Agency | Certifying Entity |
| Kinship Assessment                                                        | Foster Care                                 | Treatment Foster Home | 07/01/2023 - 06/30/2025                         |        | ODJFS             |
| Large Family Assessment                                                   | Adoptive Care                               |                       | 07/01/2023 - 06/30/2025                         |        | ODJFS             |

**Note:** If you are **Assigned** to the Provider record, you can also access it through your **Workload** or your **Assignments** page.

8. Click the **Home Study** link in the navigation menu.

The Maintain Home Study History page appears.

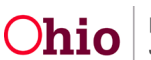

## **Reviewing a Home Study Approved Prior to Home Study Snapshot**

**Reminder:** As stated in the overview section of this article, home studies that have been approved **PRIOR to May 30, 2014,** will **NOT** be "**Frozen**" and, therefore, will **NOT** display **Historical Data** as it looked at the time of the **Home Study Approval**. Instead, home studies approved **PRIOR to May 30, 2014,** will continue to be dynamic and display **Current Data** for data elements that pull from other areas of the application (ie. Person Record).

1. Click the **View** link to select the **Home Study** you wish to review.

| Home St     | udy Filter Criteria |                     |            |          |                |                     |                                     |
|-------------|---------------------|---------------------|------------|----------|----------------|---------------------|-------------------------------------|
| From Ho     | ome Study Start Da  | te:                 |            |          | To Home S      | tudy Start Date:    |                                     |
| Created     | in Error:           | ● Exclude ◯ Include |            |          |                |                     |                                     |
|             |                     |                     |            |          |                |                     |                                     |
| Filter      |                     |                     |            |          |                |                     |                                     |
| Maintain    | Home Study Histo    | ry                  |            |          |                |                     |                                     |
|             | Provider Type       | Home Study Type     | Start Date | Status   | Recommendation | Recommendation Date | Agency                              |
| view        | Adoptive Care       | Initial             | 07/19/2023 | Approved | Approve        | 08/25/2023          | Test County Children Services Board |
| <u>copy</u> |                     |                     |            |          |                |                     |                                     |
| report      |                     |                     |            |          |                |                     |                                     |
|             |                     |                     |            |          |                |                     |                                     |
| Add In      | itial Home Study    |                     |            |          |                |                     |                                     |
|             |                     |                     |            |          |                |                     |                                     |

The Maintain Home Study Information screen appears.

2. Select Basic Provider Information from the Home Study Topics list.

| Maintain Home Study Information   |                                                    |                |                                     |
|-----------------------------------|----------------------------------------------------|----------------|-------------------------------------|
| Agency:                           | Test County Children Services Board                |                |                                     |
| Home Study Type:                  | Initial                                            | Assessor:      |                                     |
| Provider Type:                    | Adoptive Care                                      | Level of Care: |                                     |
| Start Date:                       | 07/19/2023                                         | Priority:      |                                     |
| Home Study Topics                 |                                                    |                |                                     |
|                                   | Торіс                                              |                | Status                              |
| Basic Provider Information (Name, | Household Members, Address and Contact, Caregiver) |                |                                     |
| Verifications                     |                                                    |                | Completed                           |
| Safety Audit                      |                                                    |                | Disposition Status Has Been Entered |
| 2.6                               |                                                    |                |                                     |

The Provider Information screen appears.

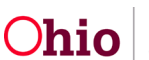

**Note:** For all home studies that have been approved **PRIOR to May 30, 2014**, the following **Warning** message will display above the provider category at the top of the screen.

MARNING: Information displayed on this page is current person and provider data, this home study was approved before addition of snapshot functionality.

**Important:** The following **Person** or **Provider** data is not editable through the **Basic Provider Information** link on Approved home studies:

- Member List
- Applicant Relationship Information
- Marital Status
- Provider Address
- Provider Contact

| Provider Information      |                                                |               |               |              |                 |           |                      |
|---------------------------|------------------------------------------------|---------------|---------------|--------------|-----------------|-----------|----------------------|
| Assessor Name:            | Test, Adult                                    |               |               |              |                 |           |                      |
| Agency:                   | Test County Children Services B                | pard          |               |              |                 |           |                      |
| Agency Address:           | 123 Test Rd, Test Oh, 12345                    |               |               | Phone: (123) | 456-7899        |           |                      |
|                           |                                                |               |               | Fax:         |                 |           |                      |
| Member List               |                                                |               |               |              |                 |           |                      |
|                           | Name/Perso                                     | 1 ID          | Date of Birth | Role         | Effective Date  | Туре      | Estimated Leave Date |
| Stored Person Details     | Test, Provider / 123                           |               | 09/22/1974    | Applicant 1  | 05/23/2023      | Permanent |                      |
|                           | Skills:                                        |               |               |              |                 |           |                      |
|                           |                                                |               |               |              |                 |           |                      |
| Applicant Relationship    | Information V                                  |               |               |              |                 |           |                      |
| Marital Status            |                                                |               |               |              |                 |           |                      |
| Marital Status:           | Single parent household, mother o              | nly           |               |              | Effective Date: |           | 05/23/2023           |
| Provider Address          |                                                |               |               |              |                 |           |                      |
| Address:                  |                                                |               |               |              |                 |           |                      |
| Directions to Home fro    | om Agency:                                     |               |               |              |                 |           |                      |
| Name of Public School     | I District: TEST C                             | TY            |               |              |                 |           |                      |
|                           |                                                |               |               |              |                 |           |                      |
| Provider Contact          |                                                |               |               |              |                 |           |                      |
| Туре                      |                                                | Detail        |               |              |                 | Descript  | ion                  |
| Work                      | Testing                                        |               |               |              |                 |           |                      |
| Email                     | Testing                                        |               |               |              |                 |           |                      |
| Work                      | Testing                                        |               |               |              | 1/7/16          |           |                      |
| L                         |                                                |               |               |              |                 |           |                      |
| Expiration date of curre  | ent foster home certificate or adoptive home s | udy approval: |               |              |                 |           |                      |
| [HINT: An expiration date | only displays when completing the JFS 01385]   |               |               |              |                 |           |                      |
| <u></u>                   |                                                |               |               |              |                 |           |                      |

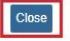

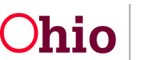

- 3. Click the **Close** button to return to the **Maintain Home Study Information** screen.
- 4. From the **Maintain Home Study Information** screen, click the **Close** button again.

Close

The Maintain Home Study History screen appears.

## **Recording a Home Study Amendment or Recert/Update**

**Note:** This article only outlines the changes to **Basic Provider Information** resulting from the **Home Study Snapshot** functionality. Please see the article entitled, <u>Completing a Foster Care Recertification or Adoption Home Study Update</u>, for more detailed instructions on completing home study amendment or recert/update.

- 1. Select the **Copy** hyperlink next to the home study you wish to **Amend** or **Recertify/Update**.
  - This creates a home study with the status of '**In Progress**' which allows the record to be modified.

| laintain                             | Home Study Histo | ry              |            |          |                |                     |                                     |
|--------------------------------------|------------------|-----------------|------------|----------|----------------|---------------------|-------------------------------------|
|                                      | Provider Type    | Home Study Type | Start Date | Status   | Recommendation | Recommendation Date | Agency                              |
| <u>view</u><br><u>copy</u><br>report | Adoptive Care    | Initial         | 07/19/2023 | Approved | Approve        | 08/25/2023          | Test County Children Services Board |
| Add In                               | itial Home Study |                 |            |          |                |                     |                                     |

The Home Study Details screen appears.

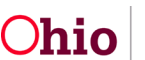

- 2. Select the appropriate values for the required fields.
- 3. Click the **Save** button.

| Home Study Details | Test County Children Services Board |                |   |  |
|--------------------|-------------------------------------|----------------|---|--|
| Home Study Type: * | V                                   | Assessor: *    |   |  |
| Provider Type: *   | Adoptive Care V                     | Level of Care: | × |  |
| Start Date: *      |                                     | Priority:      | • |  |

The Maintain Home Study Information screen appears.

4. Select Basic Provider Information from the Home Study Topics list.

| Maintain Home Study Inform   | nation                                                   |                |               |
|------------------------------|----------------------------------------------------------|----------------|---------------|
| Agency:                      | Test County Children Services Board                      |                |               |
| Home Study Type:             | Recertify/Update                                         | Assessor:      |               |
| Provider Type:               | Adoptive Care                                            | Level of Care: |               |
| Start Date:                  | 09/18/2023                                               | Priority:      |               |
| Home Study Topics            |                                                          |                |               |
|                              | Торіс                                                    |                | Status        |
| Basic Provider Information ( | Name, Household Members, Address and Contact, Caregiver) |                |               |
| Amend/Update                 |                                                          |                | Not Provided  |
| Verifications                |                                                          |                | Not Completed |

The Provider Information screen appears.

5. Click **Update Provider Information** to access the **Basic Provider Information** screen in **Edit** mode.

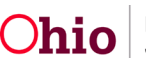

| Provider Information                |                                             |               |             |                       |           |                      |
|-------------------------------------|---------------------------------------------|---------------|-------------|-----------------------|-----------|----------------------|
| Assessor Name:                      | Test, Adult                                 |               |             |                       |           |                      |
| Agency:                             | Test County Children Services Board         |               |             |                       |           |                      |
| Agency Address:                     | 123 Test Rd, Test Oh, 12345                 |               |             | Phone: (123) 456-7899 |           |                      |
|                                     |                                             |               |             | Fax:                  |           |                      |
| Member List                         |                                             |               |             |                       |           |                      |
|                                     |                                             |               | -           |                       |           |                      |
|                                     | Name/Person ID                              | Date of Birth | Role        | Effective Date        | Туре      | Estimated Leave Date |
| Test, Provider                      |                                             | 09/22/1974    | Applicant 1 | 05/23/2023            | Permanent |                      |
| Skills:                             |                                             |               |             |                       |           |                      |
|                                     |                                             |               |             |                       |           |                      |
|                                     |                                             |               |             |                       |           |                      |
| Applicant Relationship Informatio   | n ¥                                         |               |             |                       |           |                      |
| Marital Status                      |                                             |               |             |                       |           |                      |
| Marital Status                      | Single parent household, mother only        |               |             | Effectiv              | e Date:   | 05/23/2023           |
|                                     | chigo parona nouconoia, moutor only         |               |             | Enour                 | 5 Dator   | 00.20.2020           |
| Drovider Address                    |                                             |               |             |                       |           |                      |
| Address:                            | Tast Address                                |               |             |                       |           |                      |
| Directions to Home from Agency      | i i i i i i i i i i i i i i i i i i i       |               |             |                       |           |                      |
| Name of Public School District:     | TEST CITY                                   |               |             |                       |           |                      |
|                                     |                                             |               |             |                       |           |                      |
| Provider Contact                    |                                             |               |             |                       |           |                      |
|                                     |                                             |               |             | (                     |           |                      |
| Туре                                |                                             | Detail        |             |                       | D         | escription           |
| Work                                | (123) 456-7898                              |               |             |                       |           |                      |
| Email                               | raffycat22@gmail.com                        |               |             |                       |           |                      |
| Work                                |                                             |               |             | 1/7/16                |           |                      |
|                                     |                                             |               |             | 1//10                 |           |                      |
|                                     |                                             |               |             |                       |           |                      |
| Expiration date of current foster h | ome certificate or adoptive home study appr | oval:         | 08/24/2025  |                       |           |                      |
|                                     | vs when completing the JES 013851           |               |             |                       |           |                      |

The **Basic Provider Information** screen appears.

- 6. Edit the **Provider Information** as needed.
- 7. Click the **Save** button.

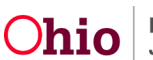

| Basic               | Address M        | lembers Relationships Car       | egivers C | apacity            |          |                     |                   |                             |
|---------------------|------------------|---------------------------------|-----------|--------------------|----------|---------------------|-------------------|-----------------------------|
| Flovide             | i Name informa   |                                 | _         |                    |          |                     |                   |                             |
| Te                  | st, Provider     | Provider Name                   |           | 05/23/2023         | Effect   | ive Date            |                   | End Date                    |
| Provide             | r Type Informat  | ion                             |           |                    |          |                     |                   |                             |
| Closed T            | ype Status:      | Exclude      Include            |           |                    | Foster   | to Adopt (1692):    | Exclude      Incl | lude                        |
|                     | Prov             | ider Type/Child Name            |           | Agency             |          | Type Effective Date | Type End Date     | Type Status                 |
| view                | Adoptive Care    |                                 | Test Coun | ty Children Servic | es Board | 07/19/2023          |                   | Approved                    |
| edit<br>view        | Kinship Care - M | NonRelative/Bennett, Olivia Kay | Test Coun | ty Children Servic | es Board | 05/23/2023          |                   | Approved Kinship Assessment |
| Provide             | r Status Inform  | ation                           |           |                    |          |                     |                   |                             |
|                     |                  |                                 |           |                    |          |                     |                   | View Status History         |
|                     |                  | Provider Status                 |           | Reaso              | n        |                     | Status Effe       | ective Date                 |
| <u>view</u><br>edit | Active           |                                 |           |                    |          | 05/23/2023          |                   |                             |
| Provider            | Status:          | ~                               | Add Sta   | itus               |          |                     |                   |                             |
| Provide             | r Reference Info | ormation                        |           |                    |          |                     |                   |                             |
|                     |                  |                                 |           | Apply              | Save     | ancel               |                   |                             |

The **Provider Information** page appears displaying any changes that were made.

8. From the **Provider Information** page, click **Close** to return to the **Home Study Topics** screen.

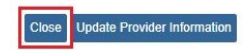

The Maintain Home Study Information screen appears.

9. Click the Validate for Approval button.

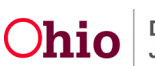

| Maintain Home Study Inform      | nation                                            |                |                                                                                        |
|---------------------------------|---------------------------------------------------|----------------|----------------------------------------------------------------------------------------|
| Agency:                         | Test County Children Services Board               |                |                                                                                        |
| Home Study Type:                | Recertify/Update                                  | Assessor:      |                                                                                        |
| Provider Type:                  | Adoptive Care                                     | Level of Care: |                                                                                        |
| Start Date:                     | 09/18/2023                                        | Priority:      |                                                                                        |
| Home Study Topics               |                                                   |                |                                                                                        |
|                                 | Торіс                                             |                | Status                                                                                 |
| Basic Provider Information (N   | ame, Household Members, Address and Contact, Care | <u>giver)</u>  |                                                                                        |
| Amend/Update                    |                                                   |                | Not Provided                                                                           |
| Verifications                   |                                                   |                | Not Completed                                                                          |
| Safety Audit                    |                                                   |                | Disposition Status Has Not Been Entered                                                |
| References                      |                                                   |                | No References Provided                                                                 |
| Adult Children References       |                                                   |                | No / Not Applicable                                                                    |
| Description of Home             |                                                   |                | Record Exists                                                                          |
| Description of Family           |                                                   |                | Not Available                                                                          |
| Assessment Visits               |                                                   |                | 3 of Visits Linked                                                                     |
| Training Completed              |                                                   |                | Training Requirements Not Completed                                                    |
| Acceptance Criteria Information | on                                                |                | Characteristics Information - Record Exists / Usage Placement Criteria - Record Exists |
| Recommendation                  |                                                   |                | Pending                                                                                |
|                                 |                                                   |                |                                                                                        |
|                                 |                                                   |                |                                                                                        |
| validate for Approval           |                                                   |                |                                                                                        |

#### 10. Complete any Unresolved Tasks.

| Торіс                             | Message                                                                                                    |
|-----------------------------------|----------------------------------------------------------------------------------------------------|
| Safety Audit                      | All Safety Audit topics have not been addressed                                                                                                    |
| Safety Audit                      | Date Safety Audit Was Conducted has not been entered                                                                                                    |
| Home Study Recommendation Details | Question 'Do any of the listed verifications contain information that would disqualify applicant for program for which applied?' is not answered                                                           |
| Home Study Recommendation Details | Question 'Do any of the listed verifications (except the home study visits) contain information that would cause limitations/restrictions regarding the care of a foster or adopted child? is not answered |
| Training Completed                | Training requirements are not completed                                                                                                    |
| Amend/Update                      | Amendment/Update Reason Information is missing                                                                                                    |
| Verifications                     | Verification Information is incomplete                                                                                                    |
| Description of Family             | Description of Family record is missing                                                                                                    |
| References                        | Reference Information is missing                                                                                                    |
| Pending' Recommendation           | Recommendation has not been updated from 'Pending'                                                                                                    |
| Level of Care                     | Recommending Agency is not currently certified to provide selected Level of Care.                                                                                                    |

#### 11. Click the Validate for Approval button when finished.

Validate for Approval

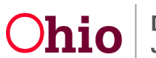

## **Reviewing a Home Study Approved After Home Study Snapshot**

1. Click the **View** link to select the **Home Study** you wish to review.

| Home St                        | udy Filter Criteria |                  |                  |                |                |                     |                                     |
|--------------------------------|---------------------|------------------|------------------|----------------|----------------|---------------------|-------------------------------------|
| From Ho                        | me Study Start Da   | te:              |                  |                | To Home St     | tudy Start Date:    |                                     |
| Created                        | in Error:           | © Ex             | clude () Include | e              |                |                     |                                     |
| Filter<br>Maintain             | Home Study Histo    | ry               |                  |                |                |                     |                                     |
|                                | Provider Type       | Home Study Type  | Start Date       | Status         | Recommendation | Recommendation Date | Agency                              |
| view<br>edit<br>copy<br>report | Adoptive Care       | Recertify/Update | 09/18/2023       | In<br>progress | Pending        | 09/18/2023          | Test County Children Services Board |
| <u>view</u><br>report          | Adoptive Care       | Initial          | 07/19/2023       | Approved       | Approve        | 08/25/2023          | Test County Children Services Board |
| Add In                         | itial Home Study    |                  |                  |                |                |                     |                                     |

The Maintain Home Study Information screen appears.

2. Select Basic Provider Information from the Home Study Topics list.

| Maintain Home Study Infor    | mation                                                   |                |                                       |
|------------------------------|----------------------------------------------------------|----------------|---------------------------------------|
| Agency:                      | Test County Children Services Board                      |                |                                       |
| Home Study Type:             | Initial                                                  | Assessor:      |                                       |
| Provider Type:               | Adoptive Care                                            | Level of Care: |                                       |
| Start Date:                  | 07/19/2023                                               | Priority:      |                                       |
| Home Study Topics            |                                                          |                |                                       |
|                              | Торіс                                                    |                | Status                                |
| Basic Provider Information ( | Name, Household Members, Address and Contact, Caregiver) |                |                                       |
| Verifications                |                                                          |                | Completed                             |
|                              |                                                          |                | Disposition Status Has Been Entered   |
| Safety Audit                 |                                                          |                | Disposition citate files boon Entered |

The **Provider Information** screen appears.

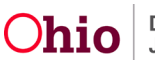

| rovider Information   |                                     |               |             |                |           |                      |
|-----------------------|-------------------------------------|---------------|-------------|----------------|-----------|----------------------|
| Assessor Name:        | Test, Adult                         |               |             |                |           |                      |
| Agency:               | Test County Children Services Board |               |             |                |           |                      |
| Agency Address:       | 123 Test Rd, Test Oh, 12345         |               | Phone: (123 | ) 456-7899     |           |                      |
|                       |                                     |               | Fax:        |                |           |                      |
| Member List           |                                     |               |             |                |           |                      |
|                       | Name/Person ID                      | Date of Birth | Role        | Effective Date | Туре      | Estimated Leave Date |
| Stored Person Details | Test, Provider / 123                | 09/22/1974    | Applicant 1 | 05/23/2023     | Permanent |                      |
|                       | Skiller                             |               |             |                |           |                      |

- 3. Click Stored Person Details to view the Home Study Snapshot person details.
- 4. View the Snapshot Reason and Snapshot Date.

|                                                                                                    | Snapshot Reason: Approved                                                                                         | Home Study               | Snapshot Date: 08/25/2023 09:13:36 AM |                                                                |               |          |  |  |
|----------------------------------------------------------------------------------------------------|----------------------------------------------------------------------------------------------------|--------------------------|---------------------------------------|----------------------------------------------------------------|---------------|----------|--|--|
| Person Overview Profile Education Medical Employment Military Background Delinguency SACWIS History Pelstonebies | PERSON NAME / ID:<br>Test, Provider / 123<br>123 Test Rd,<br>Test Oh, 12345<br>ENVIRONMENTAL HAZARDS:<br>PROVIDER |                          |                                       | RACE: White<br>HISPANIC/LATINO: M<br>HAIR COLOR:<br>EYE COLOR: |               |          |  |  |
| Relationships                                                                                                    | AKA Names                                                                                                    |                          |                                       |                                                                |               |          |  |  |
|                                                                                                    | Prefix                                                                                                    | First Name               | Middle Name                           | Last Name                                                      | Suffix        | АКА Туре |  |  |
|                                                                                                    | Other Addresses                                                                                                   |                          |                                       |                                                                |               |          |  |  |
|                                                                                                    | Туре                                                                                                    |                          | Addre                                 | 255                                                            |               | Hazard   |  |  |
|                                                                                                    | Work1                                                                                                    |                          |                                       |                                                                |               | No       |  |  |
|                                                                                                    | ICWA                                                                                                    |                          |                                       |                                                                |               |          |  |  |
|                                                                                                    | Date Family Was Pos<br>Asked                                                                                      | sible Tribal Affiliation | Tribe Name                            |                                                                | Response/Outc | ome      |  |  |
|                                                                                                    | Close                                                                                                    |                          |                                       |                                                                |               |          |  |  |

- 5. Click through the tabs to view additional **Home Study Snapshot** person detail information.
  - The Home Study Snapshot allows users to view the following information: Basic, Employment, Military, Demographics, Address, Add'I, and Background tabs.
  - All other information in not available for viewing.
- 6. Click the **Close** button.

The Provider Information screen appears.

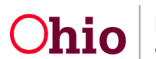

- 7. View additional **Provider Information** that is captured by the **Home Study Snapshot**, which includes the following fields:
  - Skills
  - Applicant Relationship Information
  - Marital Status & Effective Date
  - Provider Address & Directions
  - Provider Contact Information

| Provider Information                    |                                                 |        |               |              |                 |             |                      |
|-----------------------------------------|-------------------------------------------------|--------|---------------|--------------|-----------------|-------------|----------------------|
| Assessor Name: Test, Adult              |                                                 |        |               |              |                 |             |                      |
| Agency:                                 | Test County Children Services Board             |        |               |              |                 |             |                      |
| Agency Address:                         | 123 Test Rd, Test Oh, 12345                     |        |               | Phone: (123) | 456-7899        |             |                      |
|                                         |                                                 |        |               | Fax:         |                 |             |                      |
| Member List                             |                                                 |        |               |              |                 |             |                      |
|                                         | Name/Person ID                                  |        | Date of Birth | Role         | Effective Date  | Туре        | Estimated Leave Date |
| Stored Person Details Test, Provi       | der / 123                                       |        | 09/22/1974    | Applicant 1  | 05/23/2023      | Permanent   |                      |
|                                         |                                                 |        |               |              |                 |             |                      |
| Skills:                                 |                                                 |        |               |              |                 |             |                      |
|                                         |                                                 |        |               |              |                 |             |                      |
| Applicant Relationship Information      | ,                                               |        |               |              |                 |             |                      |
|                                         |                                                 |        |               |              |                 |             |                      |
| Marital Status                          |                                                 |        |               |              |                 |             |                      |
| Marital Status:                         | Single parent household, mother only            |        |               |              | Effective Date: |             | 05/23/2023           |
|                                         |                                                 |        |               |              |                 |             |                      |
| Provider Address                        |                                                 |        |               |              |                 |             |                      |
| Address: 123 Test Rd, Test Oh, 1        | 2345                                            |        |               |              |                 |             |                      |
| Directions to Home from Agency:         |                                                 |        |               |              |                 |             |                      |
| Name of Public School District:         | TEST CITY                                       |        |               |              |                 |             |                      |
|                                         |                                                 |        |               |              |                 |             |                      |
| Provider Contact                        |                                                 |        |               |              |                 |             |                      |
| Ture                                    | Î.                                              | D-4-3  |               |              |                 | Description |                      |
| туре                                    |                                                 | Detall |               |              |                 | Descript    | 1011                 |
| Work                                    | (123) 456-7898                                  |        |               |              |                 |             |                      |
| Email                                   | Test Email                                      |        |               |              |                 |             |                      |
| Work                                    |                                                 |        |               |              | 1/7/16          |             |                      |
|                                         |                                                 |        |               |              |                 |             |                      |
| L                                       |                                                 |        |               |              |                 |             |                      |
| Expiration date of current foster hom   | ne certificate or adoptive home study approval: |        |               |              |                 |             |                      |
| [HINT: An expiration date only displays | when completing the JFS 01385]                  |        |               |              |                 |             |                      |

8. Click the **Close** button.

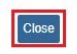

The Maintain Home Study Information screen appears.

If you need additional information or assistance, please contact the Automated Systems Help Desk at <u>SACWIS\_HELP\_DESK@childrenandyouth.ohio.gov</u>.

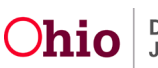